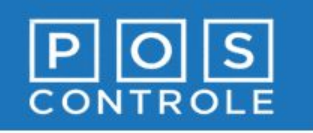

#### Iniciando o Aplicativo

- Na tela de abertura, informe a senha de caixa (senha padrão: 12345) que recebeu no e-mail de boas-vindas e selecione "Entrar".
- 2. Será emitido o teste de impressão. Se estiver correto, selecione "**Sim**".
- 3. O sistema abrirá na tela inicial do sistema.

**Atenção**: Para atualizar no POS os produtos e configurações realizadas no Portal é necessário executar a função de "Atualizar produtos" (a seguir).

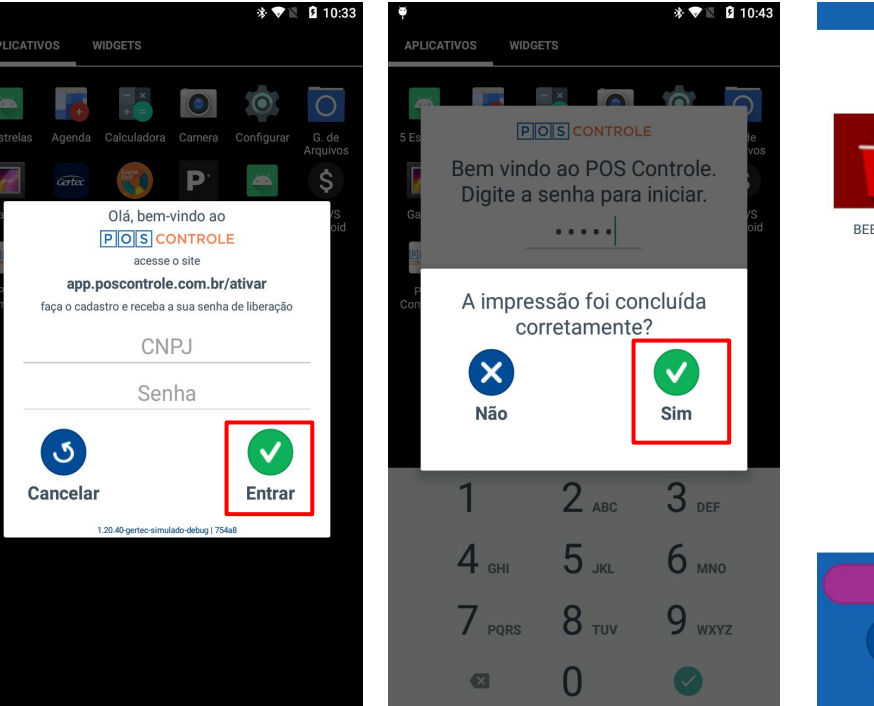

2

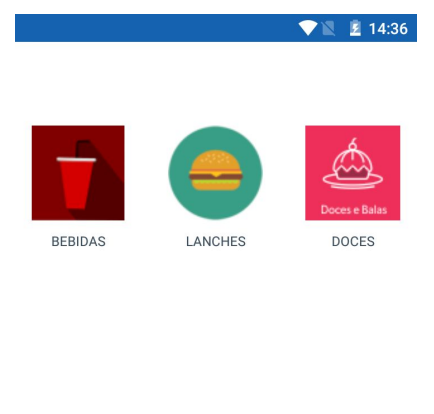

3

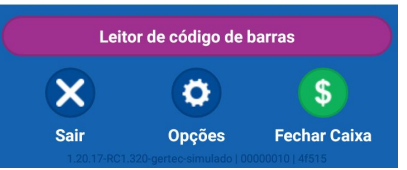

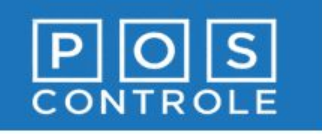

#### **Atualizar produtos**

- Selecione o botão
   "Opções" localizado na parte inferior da tela inicial.
- Selecione o botão "Atualizar produtos".
- 3. Digite a **senha de caixa** (senha padrão: 12345), selecione a opção "**Confirmar**" e o aplicativo será atualizado com os cadastros e configurações realizados no Portal.

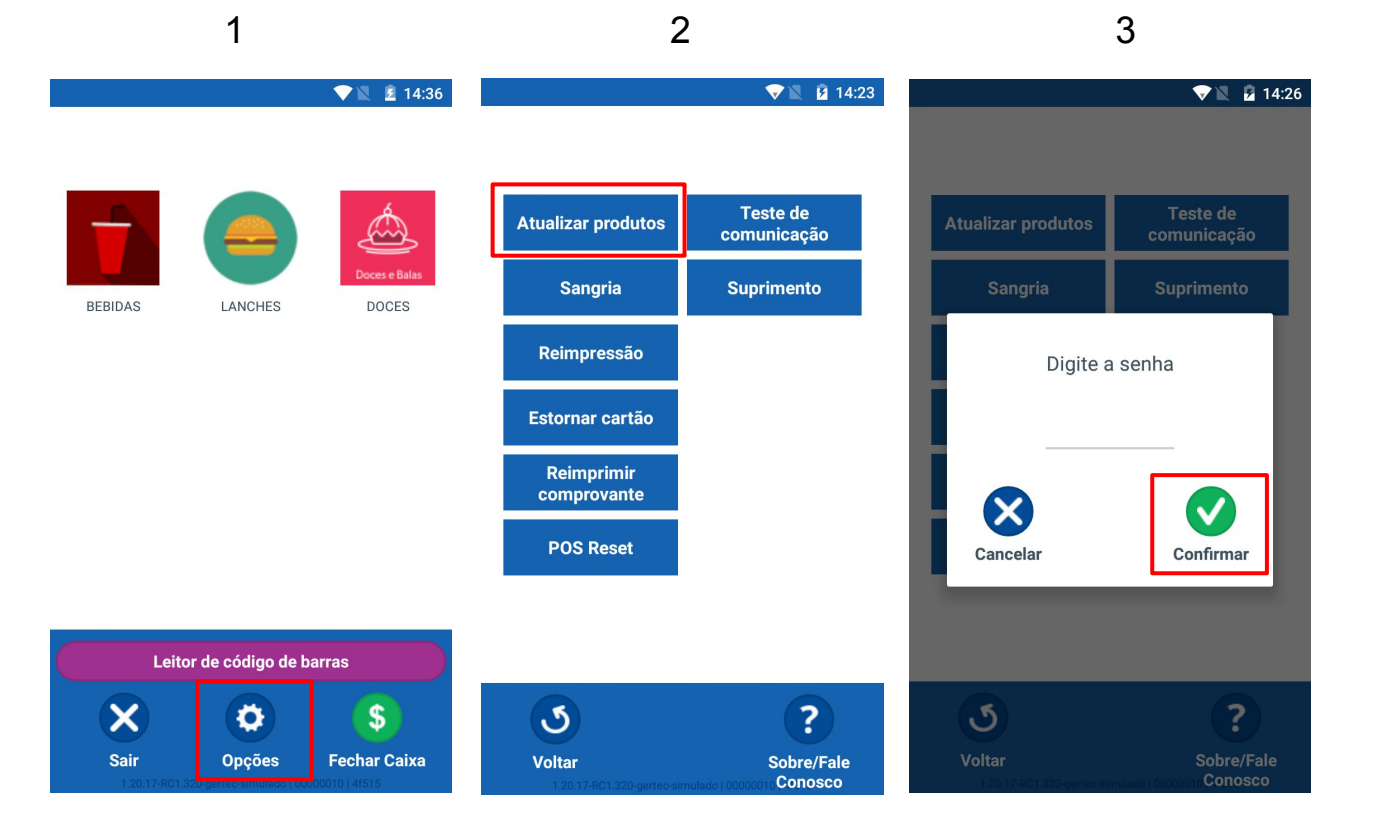

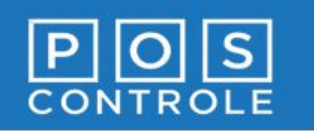

### Efetuar venda - Selecionar Produtos

- Selecione o GRUPO para exibir os produtos.
- 2. Selecione o produto, clicando mais de uma vez para aumentar a quantidade.
- Para selecionar o produto de outro grupo, selecione o botão "Voltar" e selecione o grupo desejado.

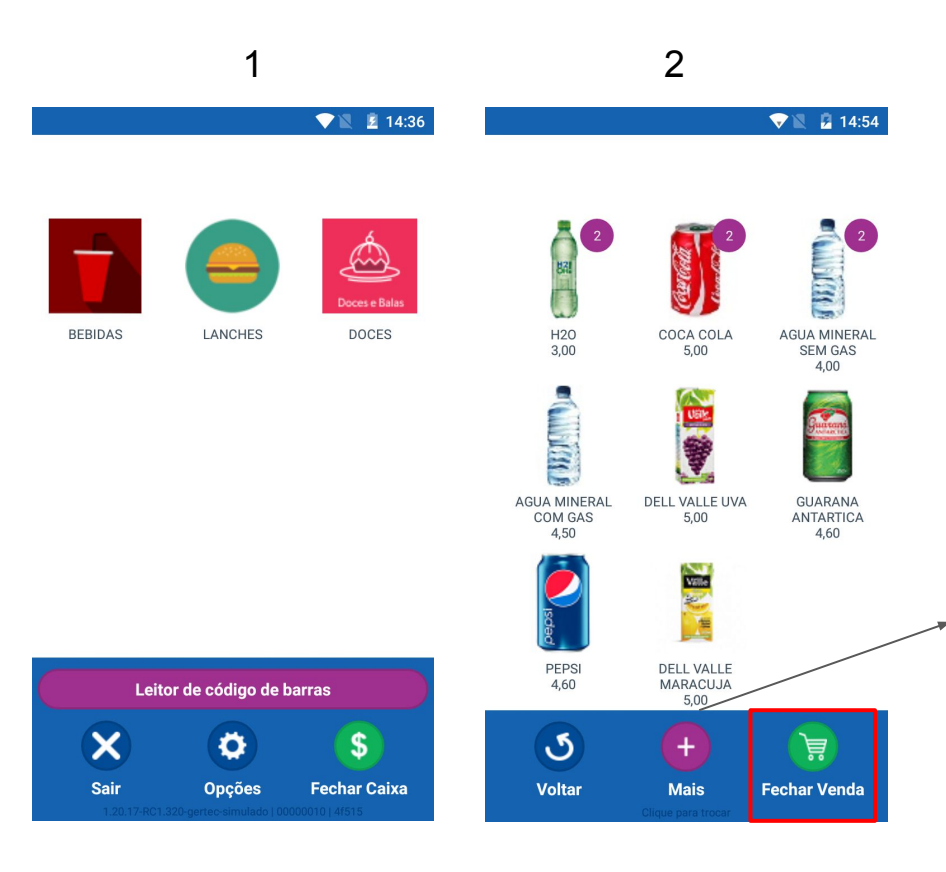

Caso deseje diminuir a quantidade do produto, selecione o botão **+** "**Mais**" para trocar para **-** "**Menos**" e clique no produto desejado.

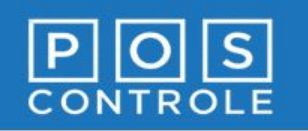

#### Fechar Venda

- Para finalizar a venda selecione a opção **"Fechar** Venda".
- 2. Confira o valor total da venda e selecione a FORMA DE PAGAMENTO.

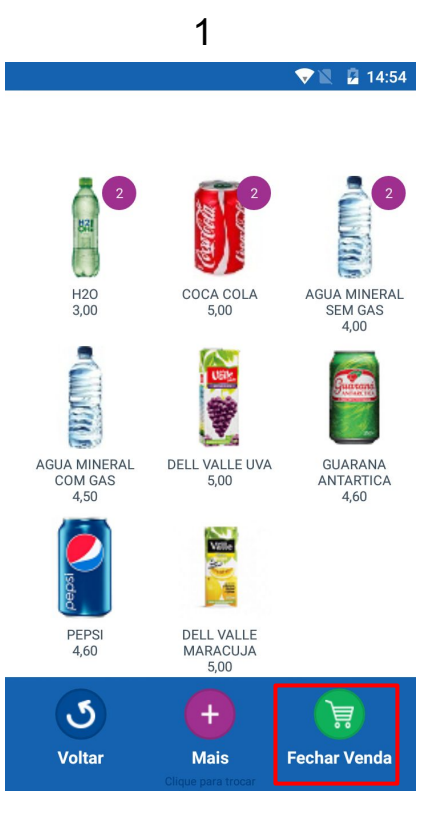

 Total
 R\$ 24,00

 DINHEIRO
 (-) R\$ 0,00

 CARTAO
 (-) R\$ 0,00

 Falta
 R\$ 24,00

2

マ 🖹 🖻 14:54

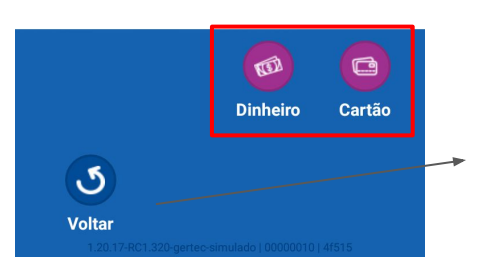

**Atenção**: Para alterar algum item selecione o botão voltar.

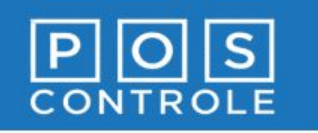

#### **Cancelar Itens**

BEBIDAS

- Na tela de grupos selecione o botão "Cancelar Venda".
- Selecione para diminuir a quantidade do item e a opção X para removê-lo da venda.

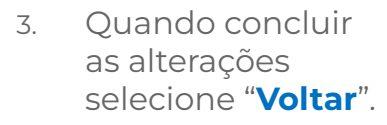

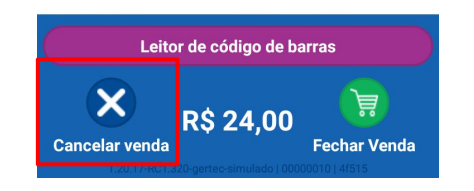

1

LANCHES

👽 🖹 💈 14:53

DOCES

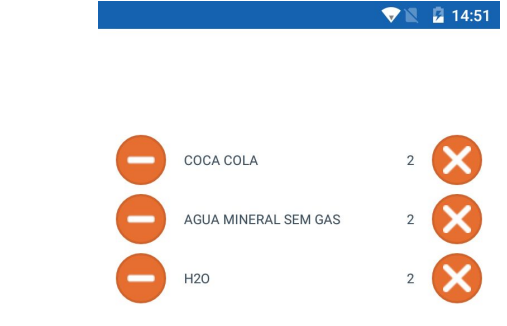

2

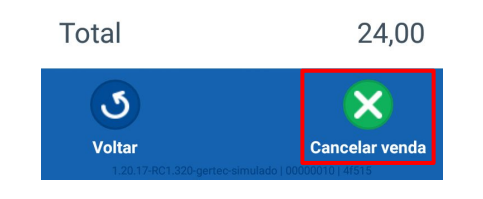

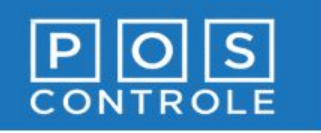

#### Cancelar venda antes de finalizar o pagamento

- Na tela de grupos selecione o botão "Cancelar venda".
- Para cancelar toda a venda seleciona o botão "Cancelar venda".
- 3. Selecione "**Sim**" para realizar o cancelamento de toda a venda.

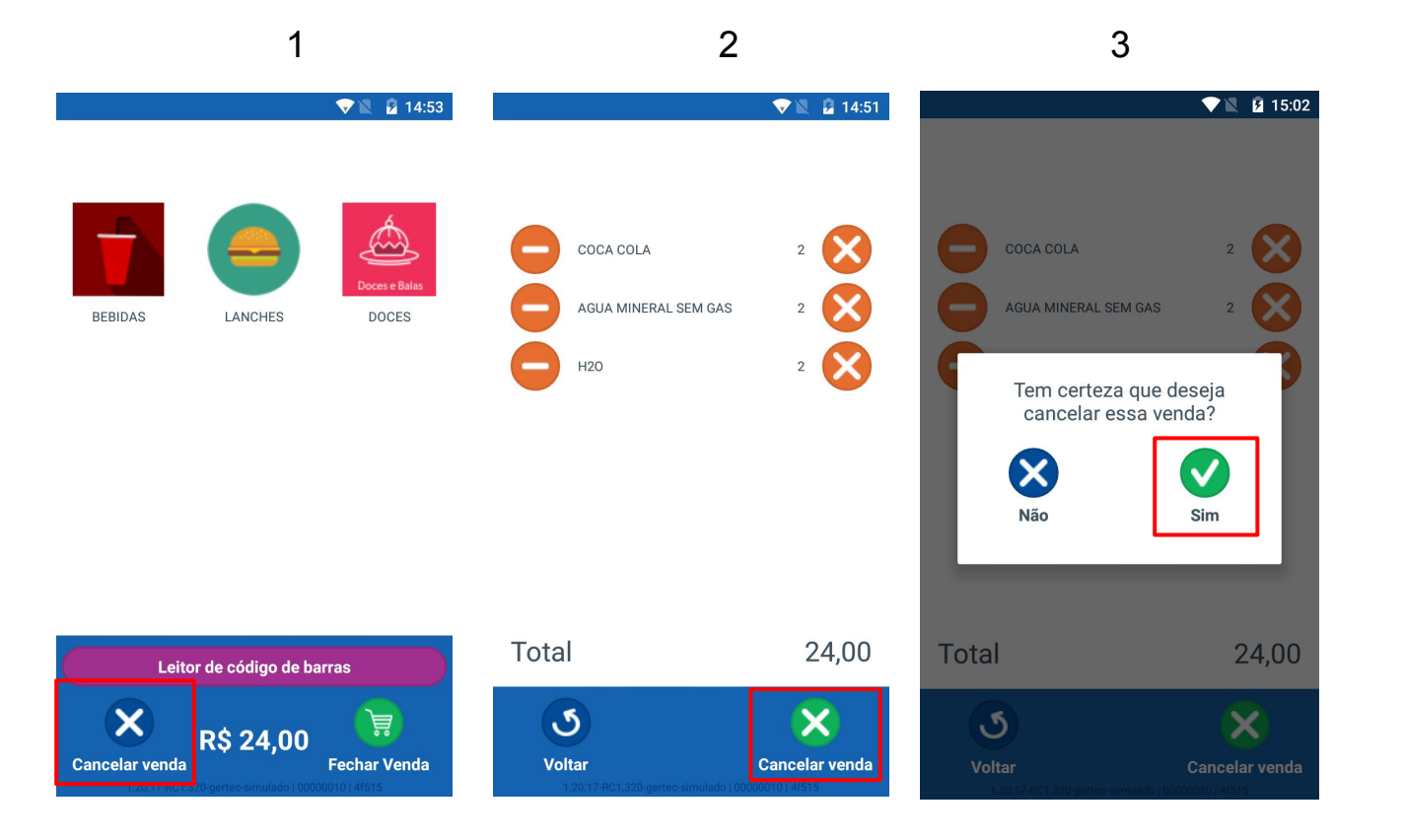

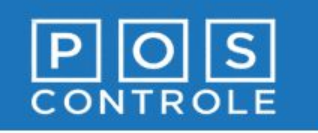

## Fechar Venda com Forma de Pagamento - Dinheiro

👽 🖹 🖻 14:54

 Selecione o botão "Dinheiro".

2. Informe o valor recebido e selecione "**Confirmar**". Sua venda será concluída e o comprovante será impresso\*.

\* De acordo com a opção de impressão configurada no Portal. Ver opções de impressão (pág 12).

| Total    | R\$ 24,00    |
|----------|--------------|
| DINHEIRO | (-) R\$ 0,00 |
| CARTAO   | (-) R\$ 0,00 |
| Falta    | R\$ 24,00    |

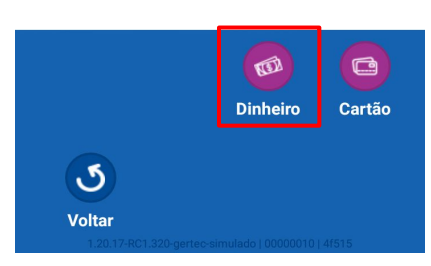

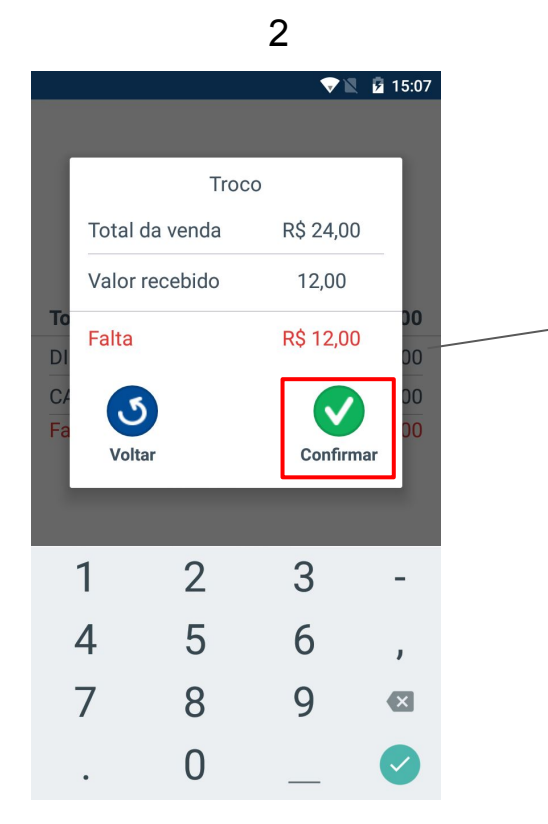

O valor do troco será exibido, caso o valor informado seja superior ao valor da venda.

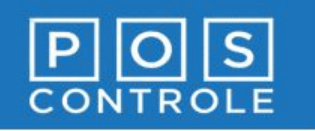

# Fechar Venda com Forma de Pagamento - Cartão (débito ou crédito)

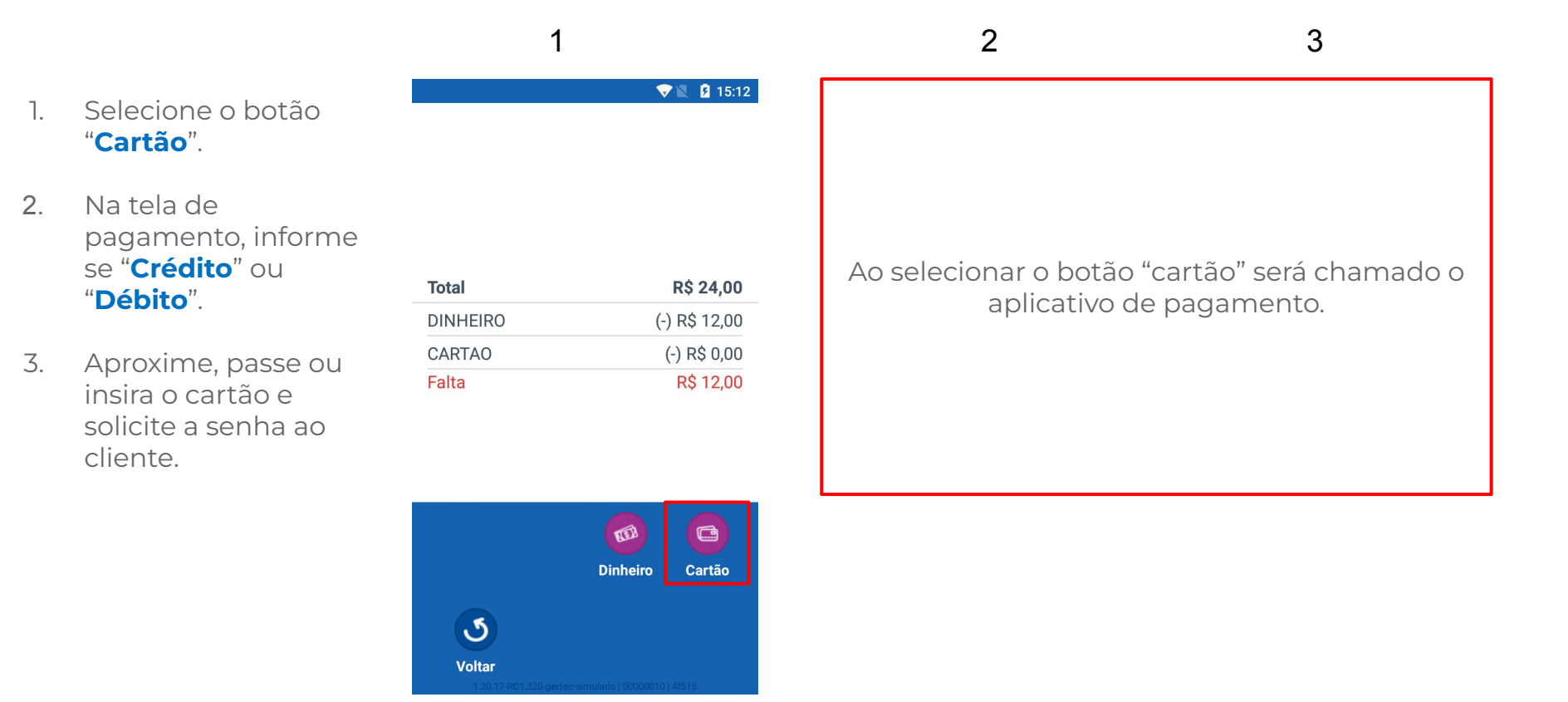

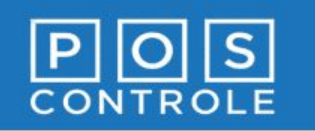

#### **Opções de impressão**

No Portal você poderá configurar o tipo impressão desejado e personalizar utilizando logomarca do estabelecimento.

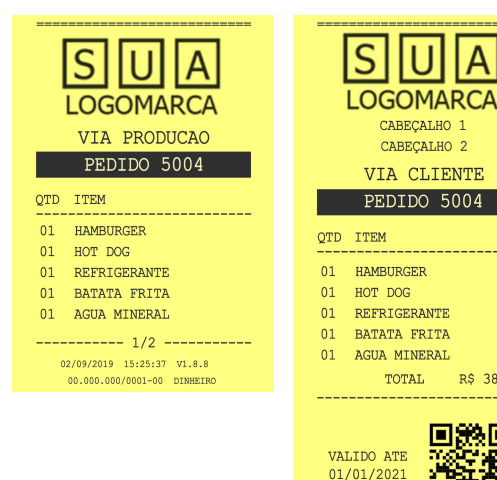

**PEDIDO** 

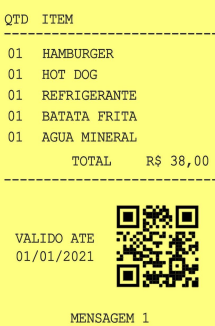

MENSAGEM 2 MENSAGEM 3

----- 2/2 -----02/09/2019 15:25:37 V1.8.8 00.000.000/0001-00 DINHEIRO

#### **FICHA**

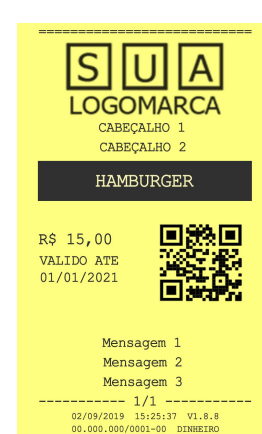

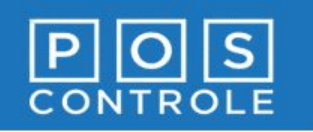

## Imprimir Resumo de Caixa

1

- Na tela de grupos ٦. selecione "Fechar Caixa".
- 2. Selecione o botão "Resumo de caixa".
- Digite a **senha de** 3. gerente (senha padrão: 54321) e selecione "Confirmar".

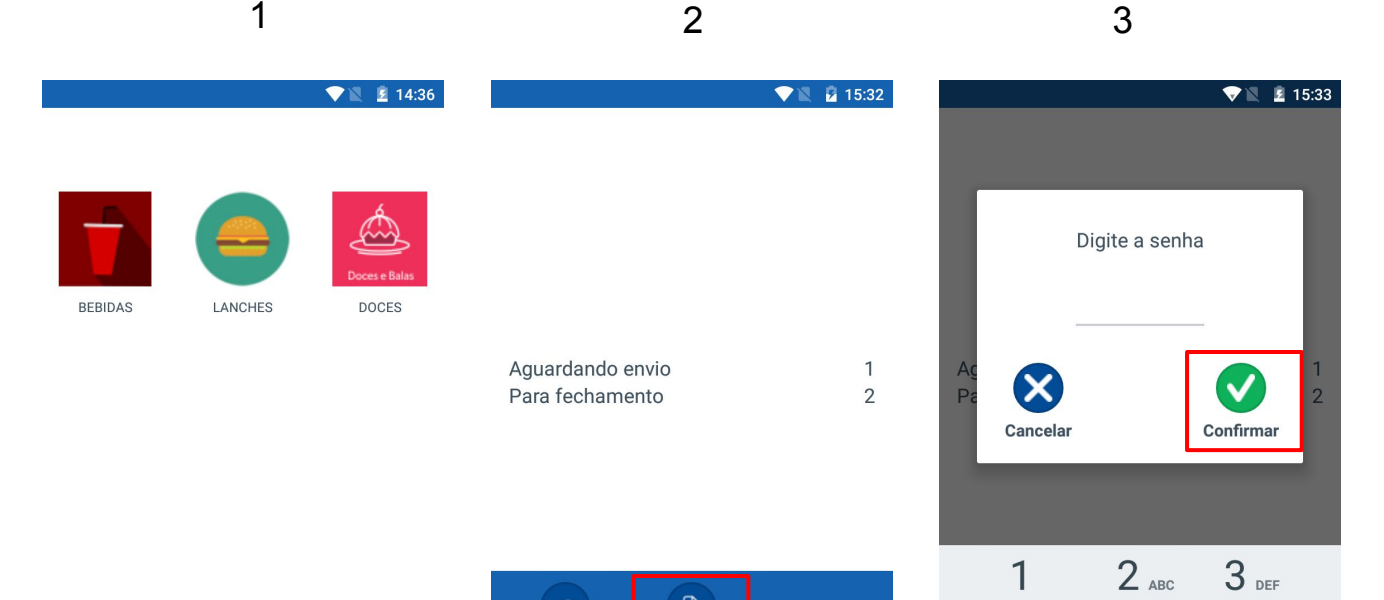

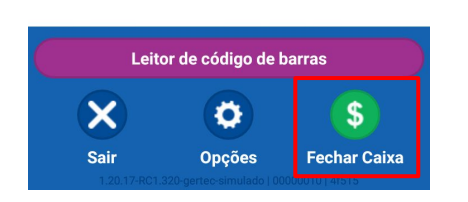

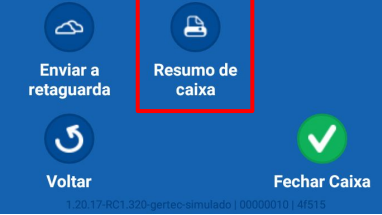

| Cancelar     |              | Confirmar     |  |
|--------------|--------------|---------------|--|
|              |              |               |  |
| 1            | <b>2</b> ABC | 3 def         |  |
| <b>4</b> GHI | <b>5</b> JKL | 6 мио         |  |
| $7_{PQRS}$   | 8 TUV        | <b>9</b> wxyz |  |
| ×            | 0            |               |  |

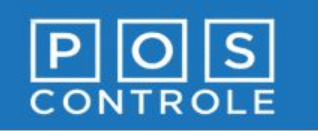

#### Realizar envio de vendas pendentes a retaguarda

- Na tela de grupos selecione "Fechar Caixa".
- 2. Verifique a quantidade de itens **Aguardando envio**. Caso seja diferente de "0", será necessário selecionar o botão "**Enviar a retaguarda**".
- Aguarde, os dados serão enviados para a retaguarda.

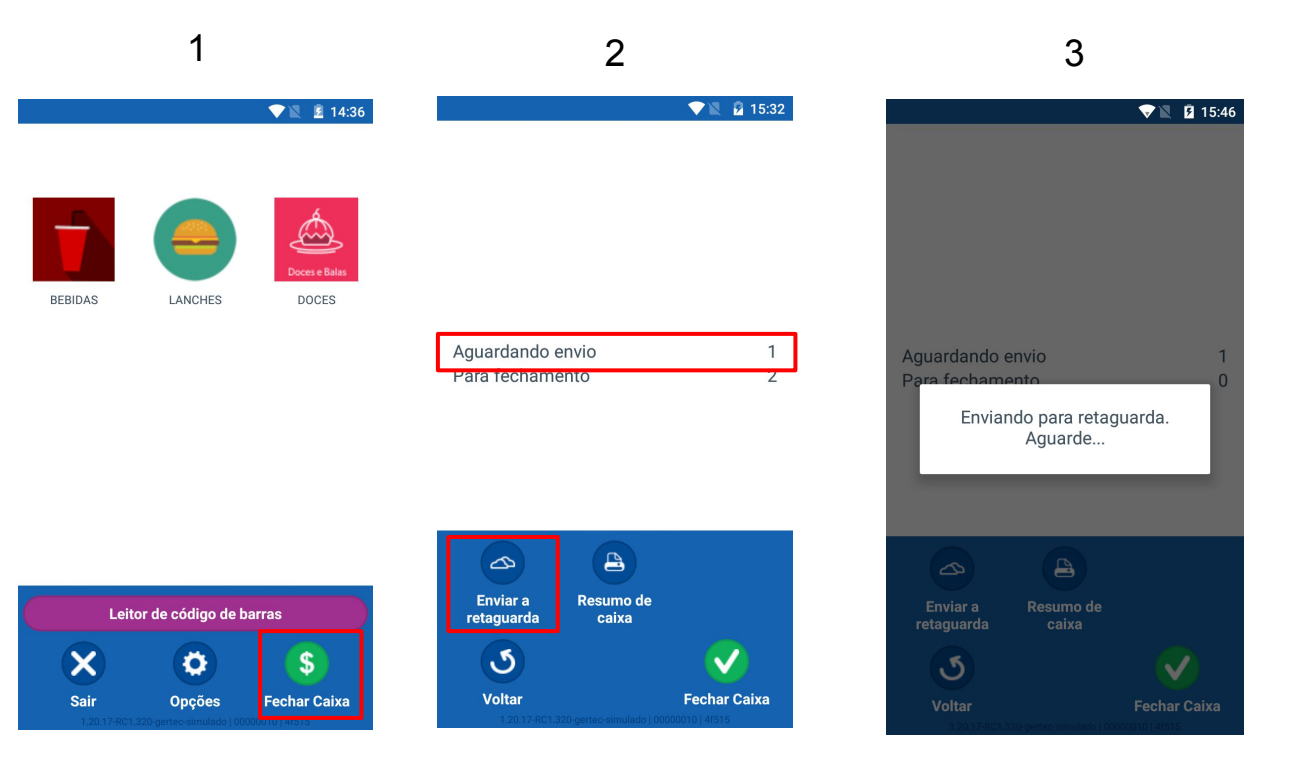

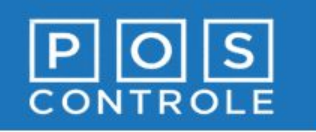

#### Realizar Fechamento de Caixa

▽ 🖹 🗵 14:36

DOCES

1

LANCHES

BEBIDAS

- Na tela de grupos selecione "Fechar Caixa".
- Selecione novamente "Fechar Caixa".
- 3. Informe a **senha de gerente**

(senha padrão: 54321) e selecione "**Confirmar**". O relatório de fechamento será impresso e os dados das vendas enviados para ao Portal.

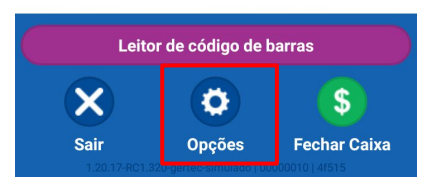

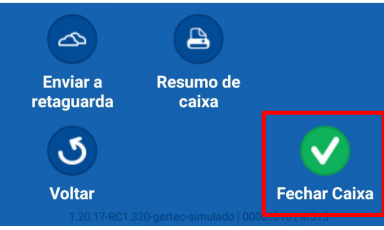

2

Aguardando envio Para fechamento

|              |                      | 3            |                |
|--------------|----------------------|--------------|----------------|
| ▼ 15:32      |                      |              | <b>₹ 15:33</b> |
|              | D                    | igite a senh | a              |
| 1<br>2       | Aç<br>Pa<br>Cancelar | [            | Confirmar 1    |
|              | 1                    | <b>2</b> ABC | 3 def          |
|              | 4 дні                | <b>5</b> JKL | 6 мио          |
|              | $7_{PQRS}$           | 8 TUV        | <b>9</b> wxyz  |
| Fechar Caixa | ×                    | 0            |                |

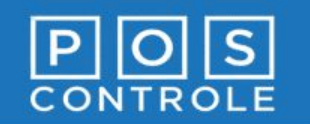

#### Tela de Opções

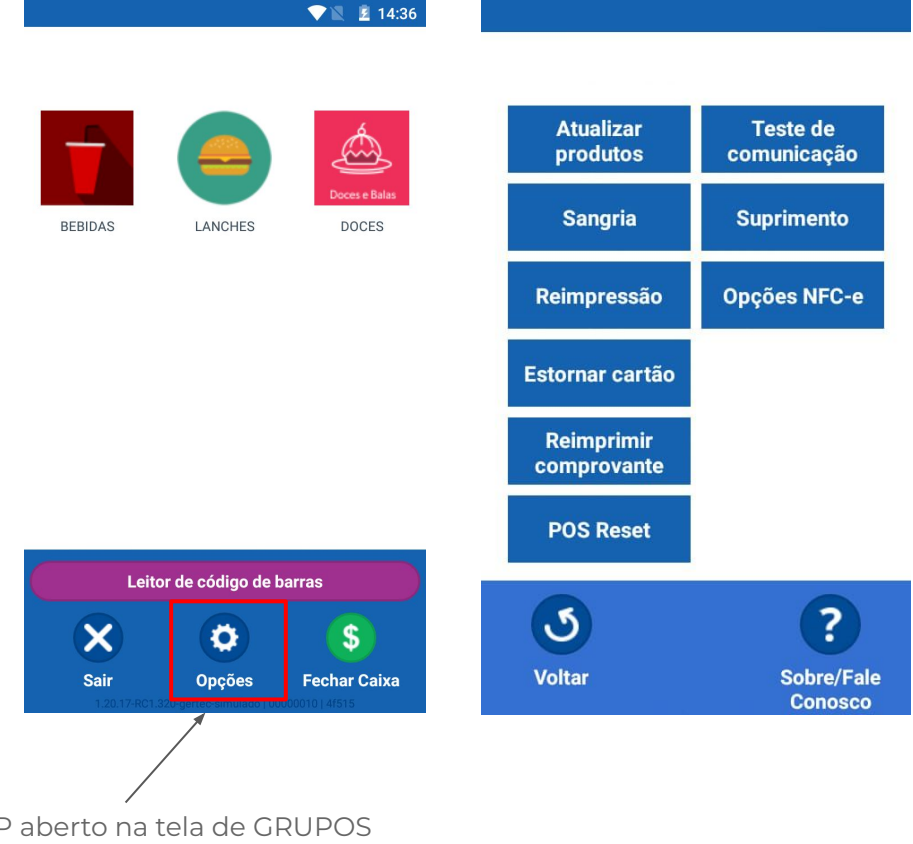

Na **TELA de OPÇÕES** estão disponíveis as operações abaixo que serão detalhadas a seguir:

- 1 Atualizar Produtos
- 2 Teste de Comunicação
- 3 Sangria
- 4 Suprimento
- 5 Reimpressão (Fechamento de Caixa)
- 6 Opções NFC-e
- 7 Estornar Cartão
- 8 Reimprimir Comprovante (Venda em Cartão)
- 9 POS Reset

Com o APP aberto na tela de GRUPOS selecione o botão "**Opções**"

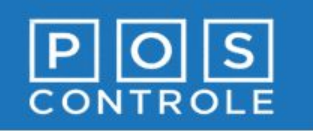

#### **Tela de Opções - Atualizar Produtos**

- Selecione o botão "Opções" localizado na área inferior da tela principal.
- Selecione a opção "Atualizar Produtos".
- Informe a senha de caixa (senha padrão: 12345).

ATENÇÃO: a operação só poderá ser realizada se o caixa estiver fechado e o terminal não possua nenhuma venda pendente.

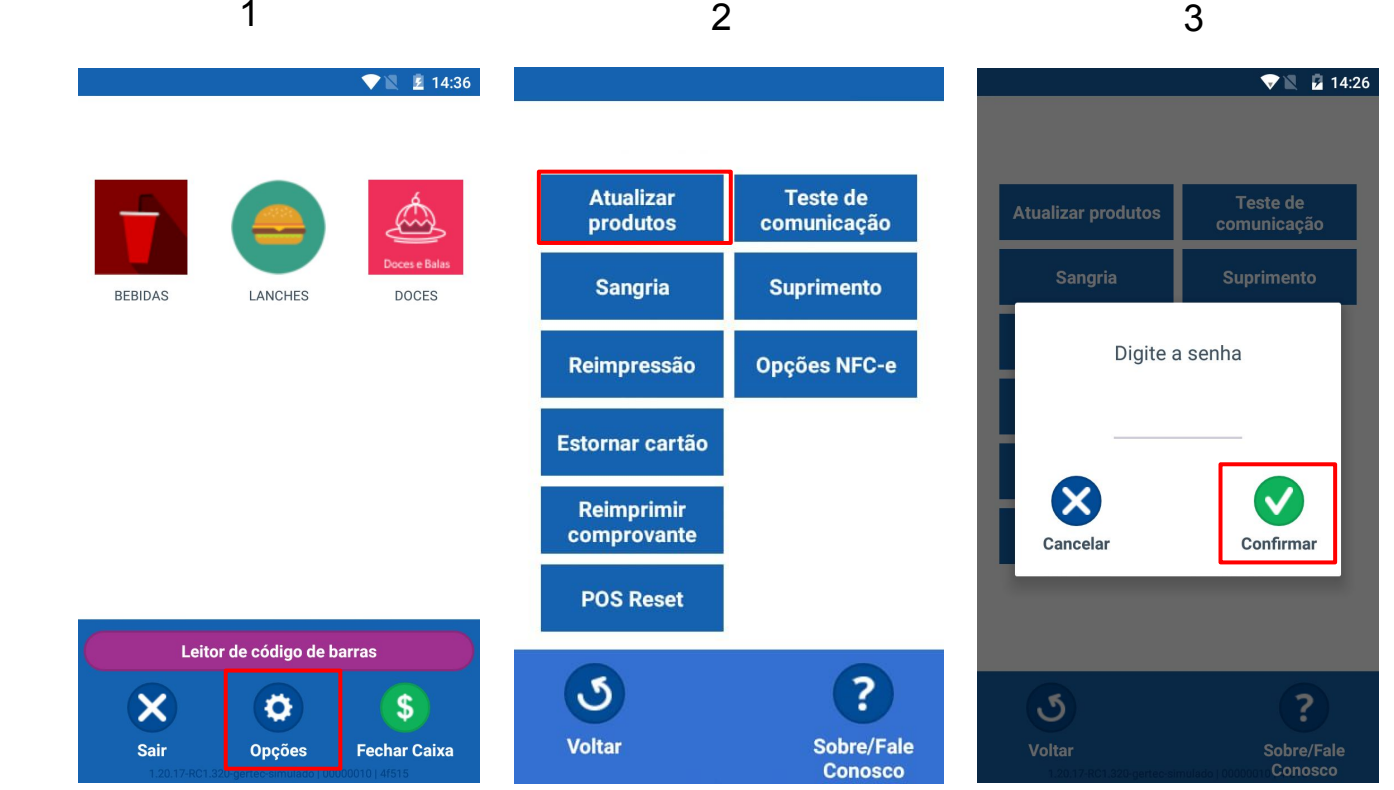

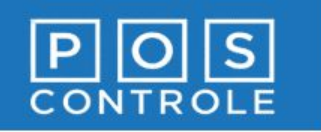

#### Tela de Opções - Teste de Comunicação

- Selecione o botão "Opções" localizado na área inferior da tela principal.
- Selecione a opção
   **"Teste de** comunicação".
- 3. Aguarde a mensagem que será exibida na tela com o resultado do teste.

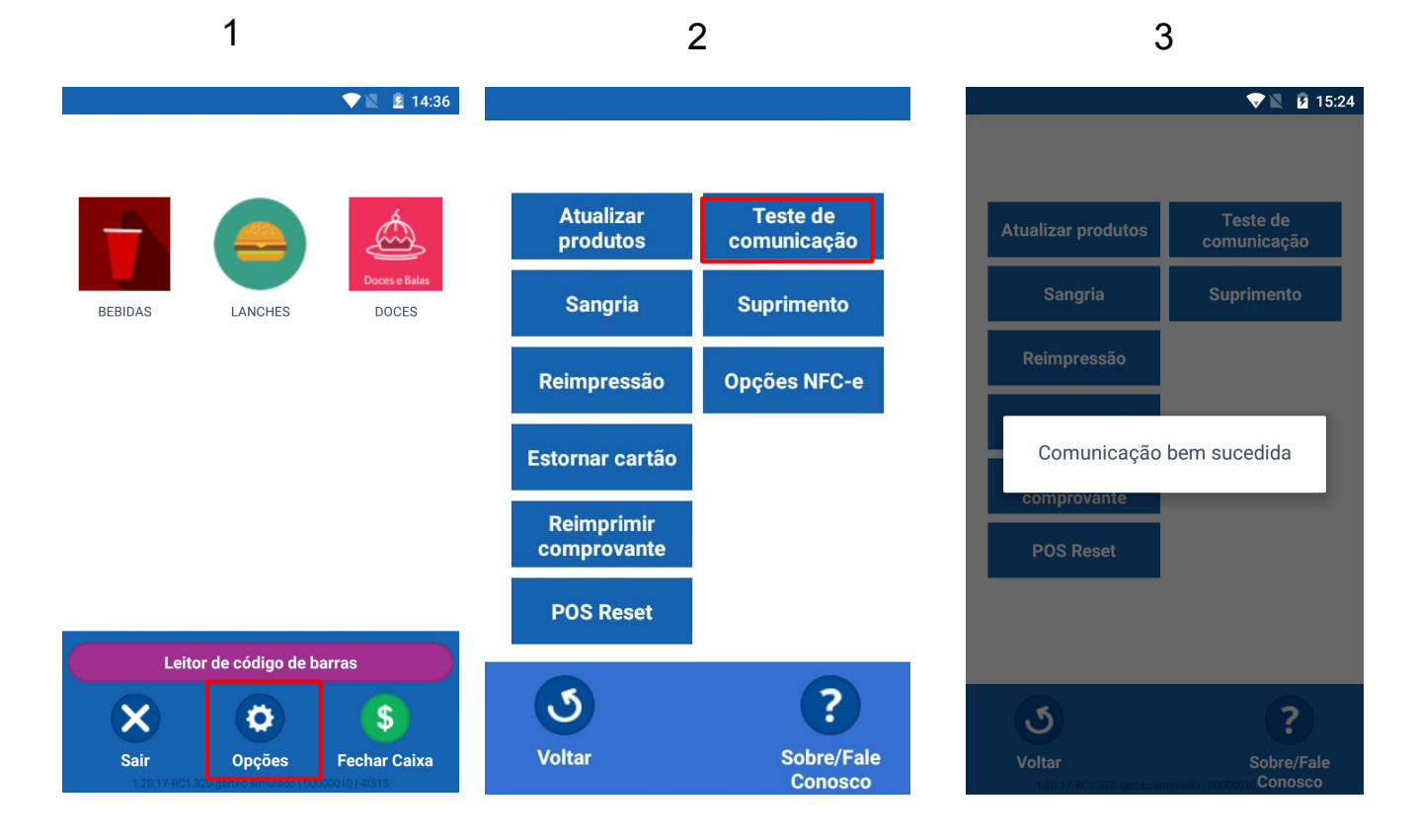

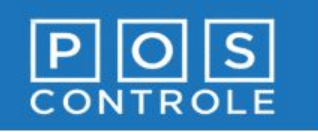

# Tela de Opções - Reimpressão de Fechamento do Caixa

- Selecione o botão "Opções" localizado na área inferior da tela principal.
- 2. Selecione a opção "**Reimpressão**".
- 3. Digite a **senha de gerente** (senha padrão: 54321).

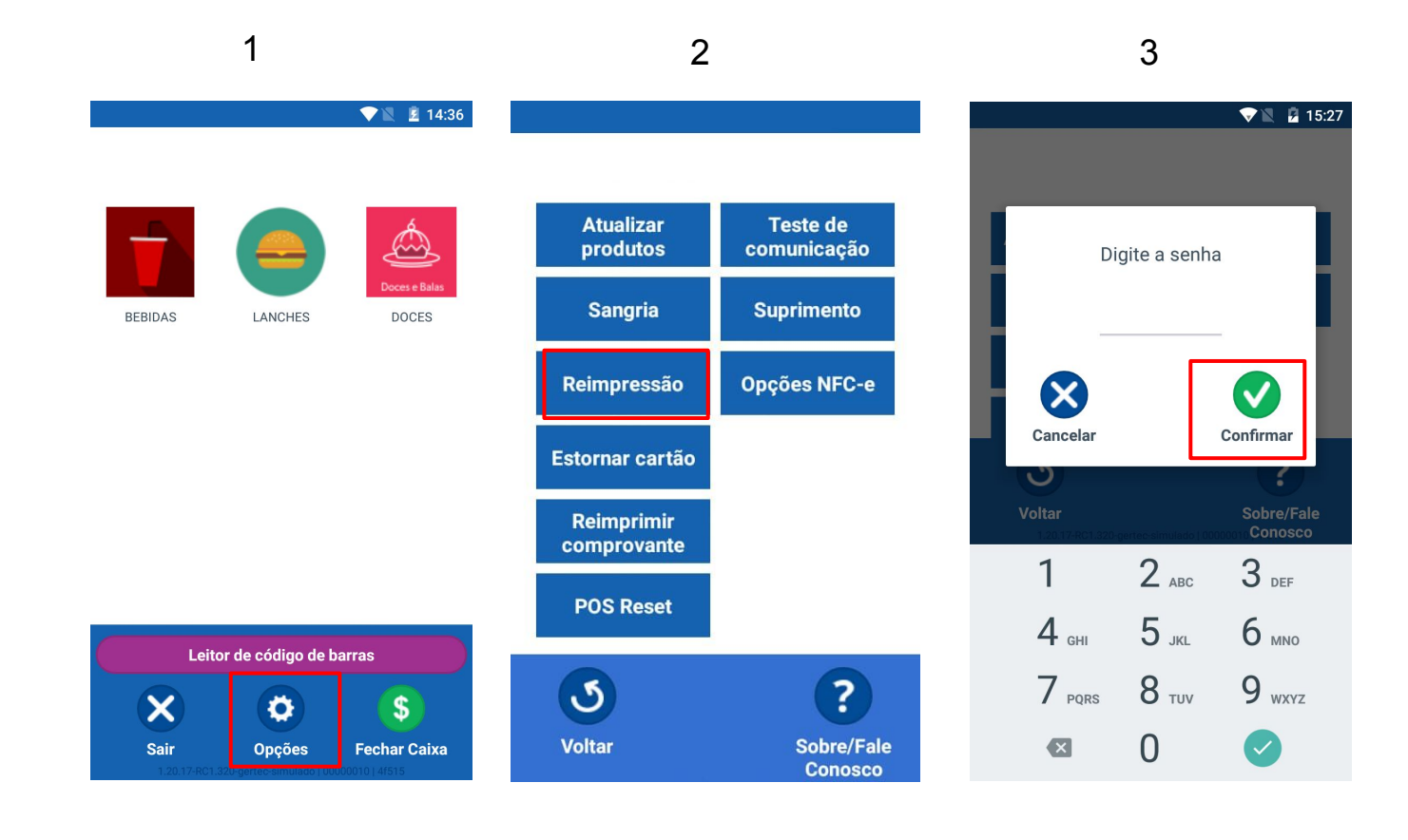

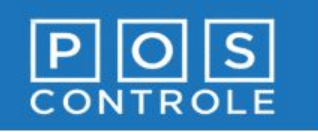

#### Tela de Opções - Estornar Cartão

- Selecione o botão "Opções" localizado na área inferior da tela principal.
- 2. Selecione a opção **"Estornar Cartão**".
- 3. Digite a **senha de gerente** (senha padrão: 54321) e em seguida os dados solicitados na tela: valor da venda, data da venda, CV (este número consta na via do estabelecimento). Para concluir, será necessário digitar a senha do lojista.

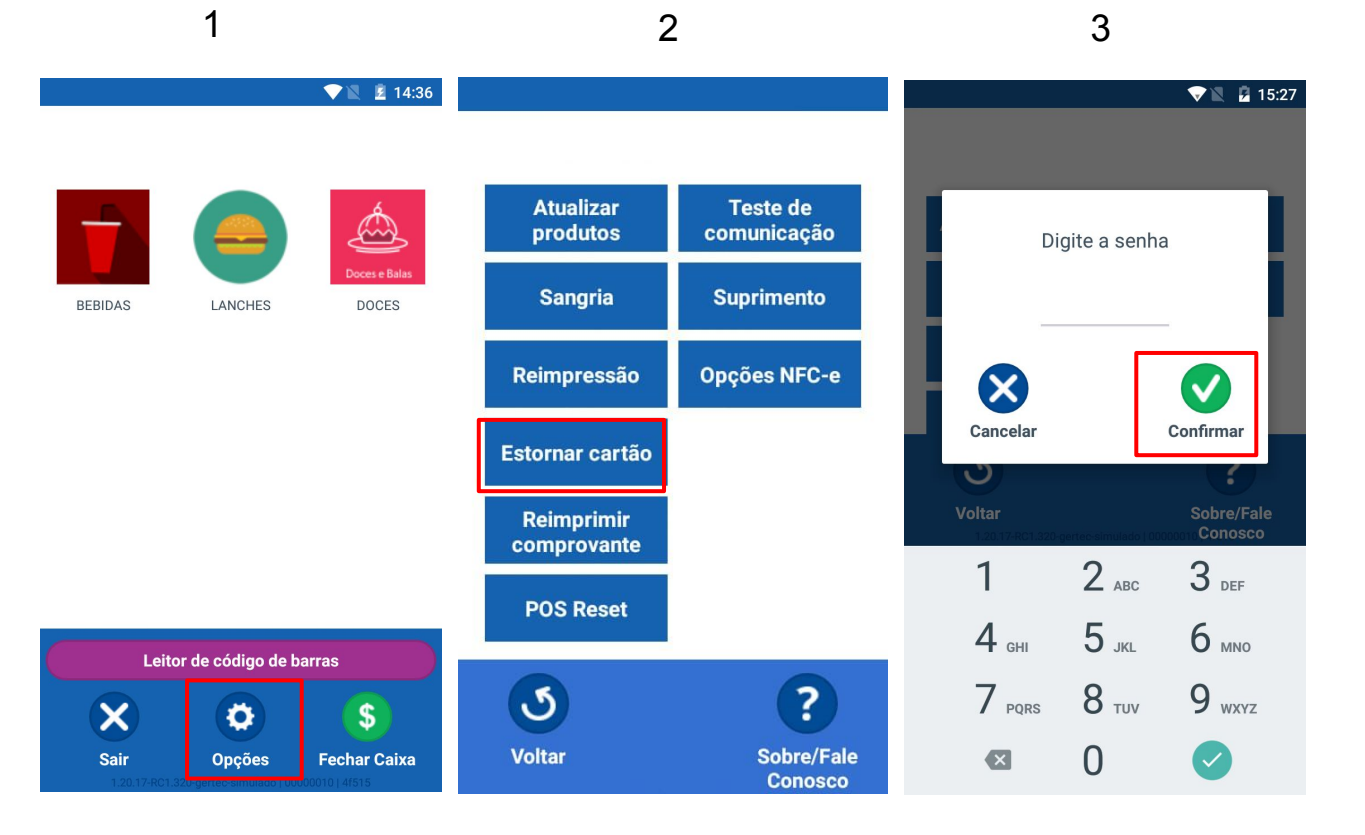

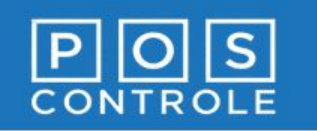

# Tela de Opções - Reimprimir Comprovante Cartão

- Selecione o botão "Opções" localizado na área inferior da tela principal.
- 2. Selecione o botão "Reimprimir comprovante".
- 3. Digite a **senha de gerente** (senha padrão: 54321) e selecione "**Confirmar**".

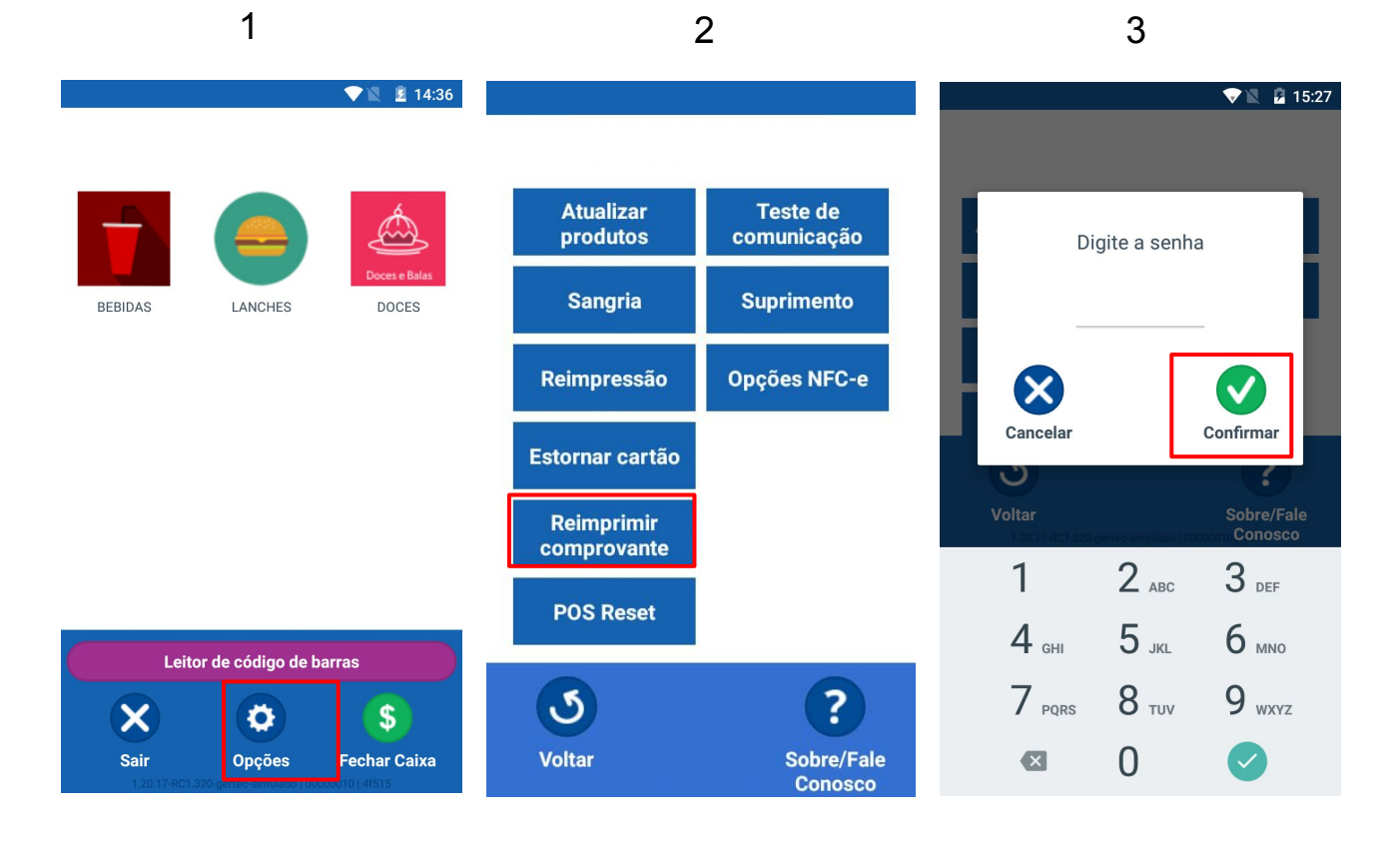

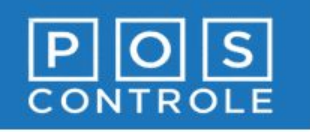

# Nota Fiscal ao Consumidor Eletrônica (NFCe)

- Selecione o botão "Opções" localizado na área inferior da tela principal.
- 2. Selecione "Opções NFC-e".
- 3. Digite a **senha de** gerente

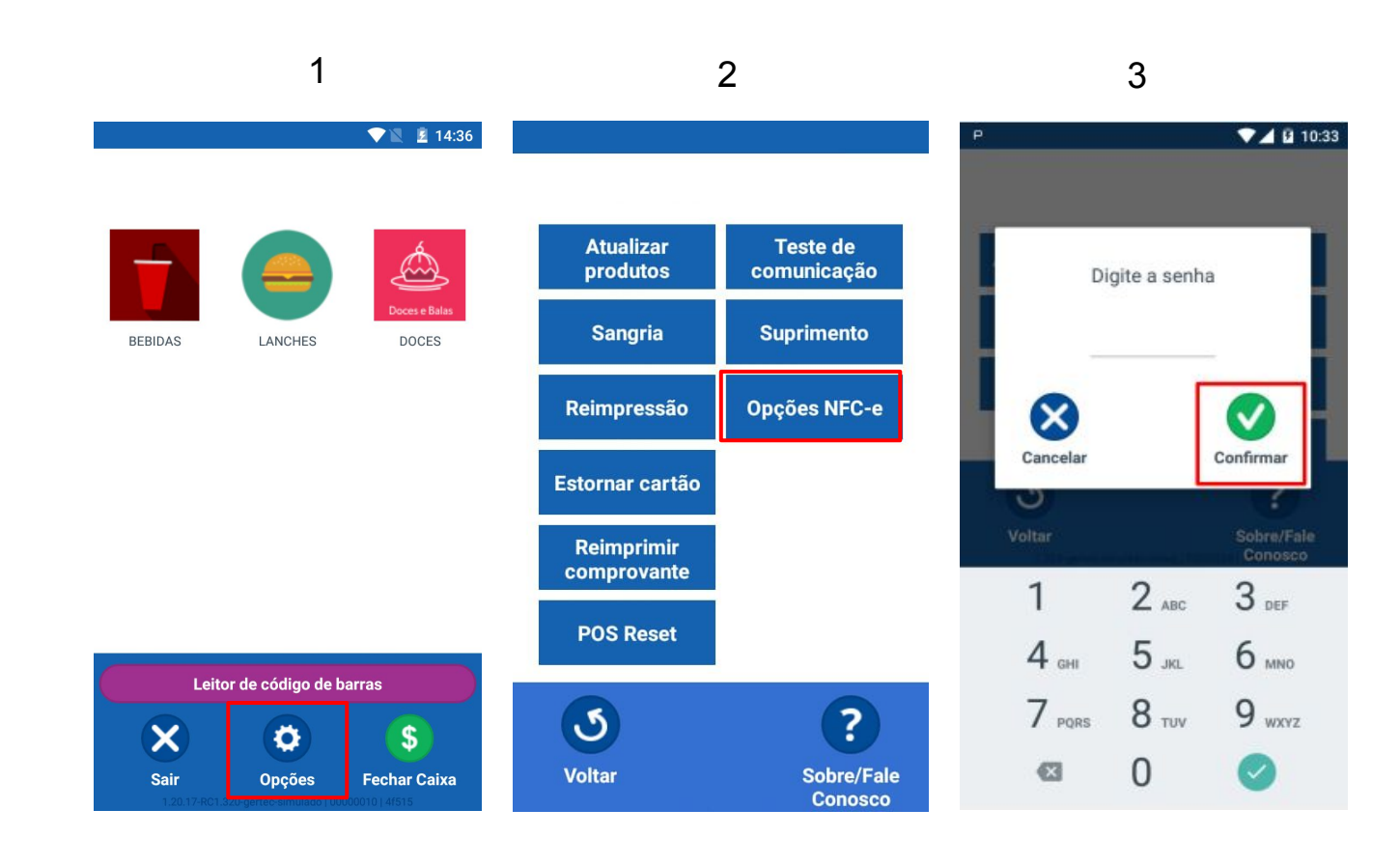

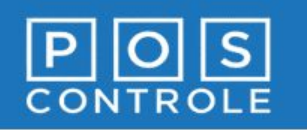

# Nota Fiscal ao Consumidor Eletrônica (NFCe)

- 4. Selecione o botão da opção desejada:
  "Cancelar NFC-e"
  "Reimprimir NFC-e"
  "Imprimir NFC-e
  Remota"
- 5. Selecione a nota e aguarde a impressão.

ATENÇÃO: a opção de "Cancelar NFC-e" só poderá ser realizada até 30 min após a emissão da nota. As demais opções para as últimas 30 notas emitidas.

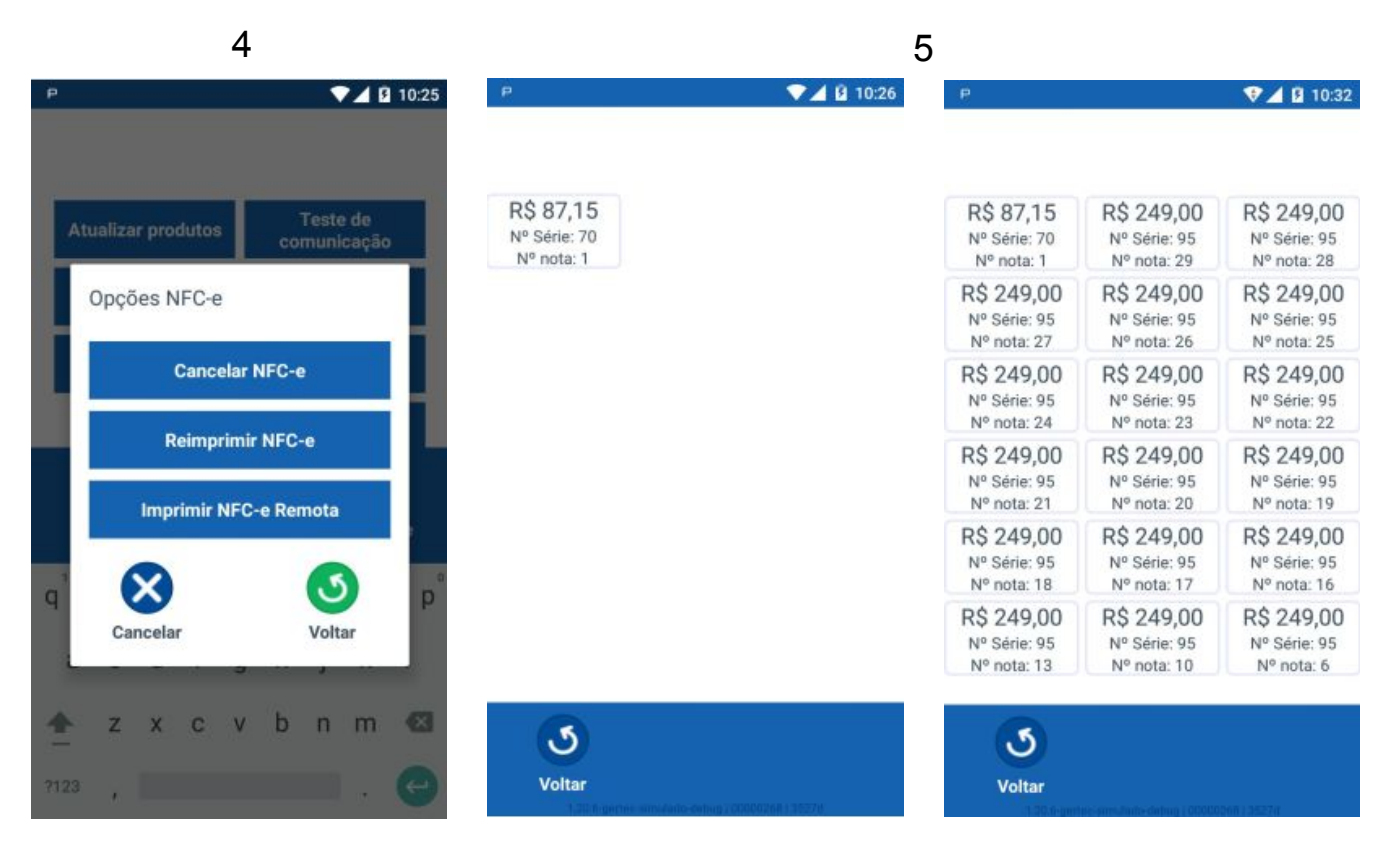

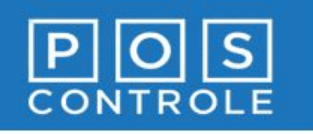

#### Ativação de Novo Terminal

...(inserir um novo terminal numa conta existente)

- Selecione o ícone POS Controle para abrir o aplicativo.
- 2. Selecione o botão "Acessar Conta".
- Informe o CNPJ e a Senha de ativação de POS que recebeu no e-mail de boas-vindas e selecione o botão "Entrar". Seu POS será atualizado com as todas as informações já cadastradas no Portal.

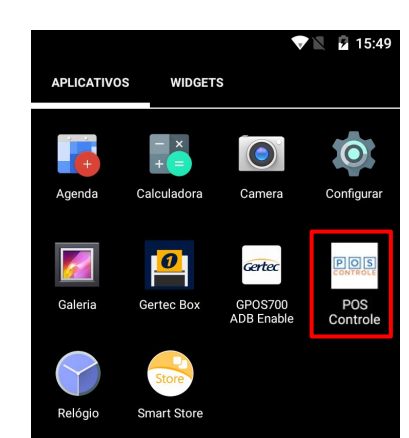

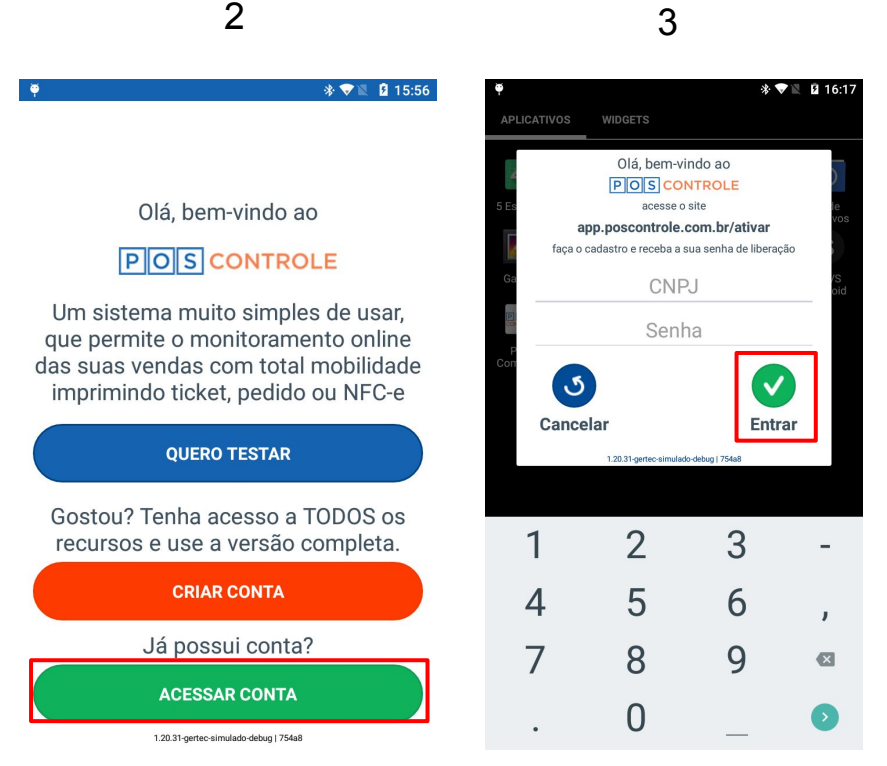